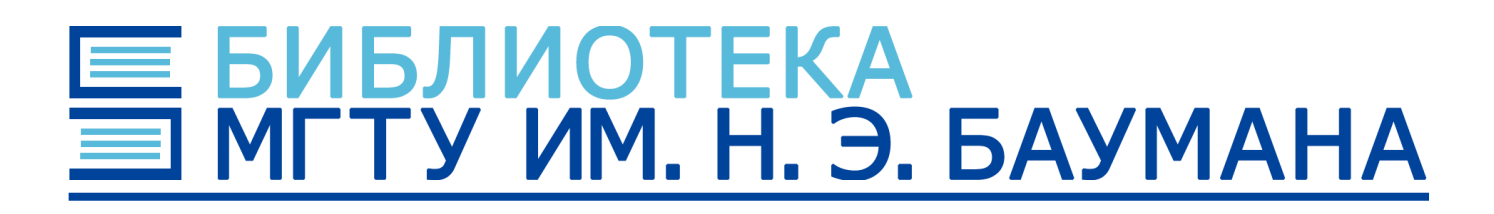

# Настройка доступа к ресурсам через прокси-сервер МГТУ им. Н. Э. Баумана

Для доступа к информационным ресурсам Вы можете настроить подключение через прокси-сервер Университета в Вашем браузере с использованием расширения Proxy SwitchyOmega. Для настройки подключения выполните следующие действия в зависимости от используемого браузера:

## 1. Перейдите по ссылке <u>Proxy SwitchyOmega для Google Chrome</u> и нажмите на кнопку "Установить".

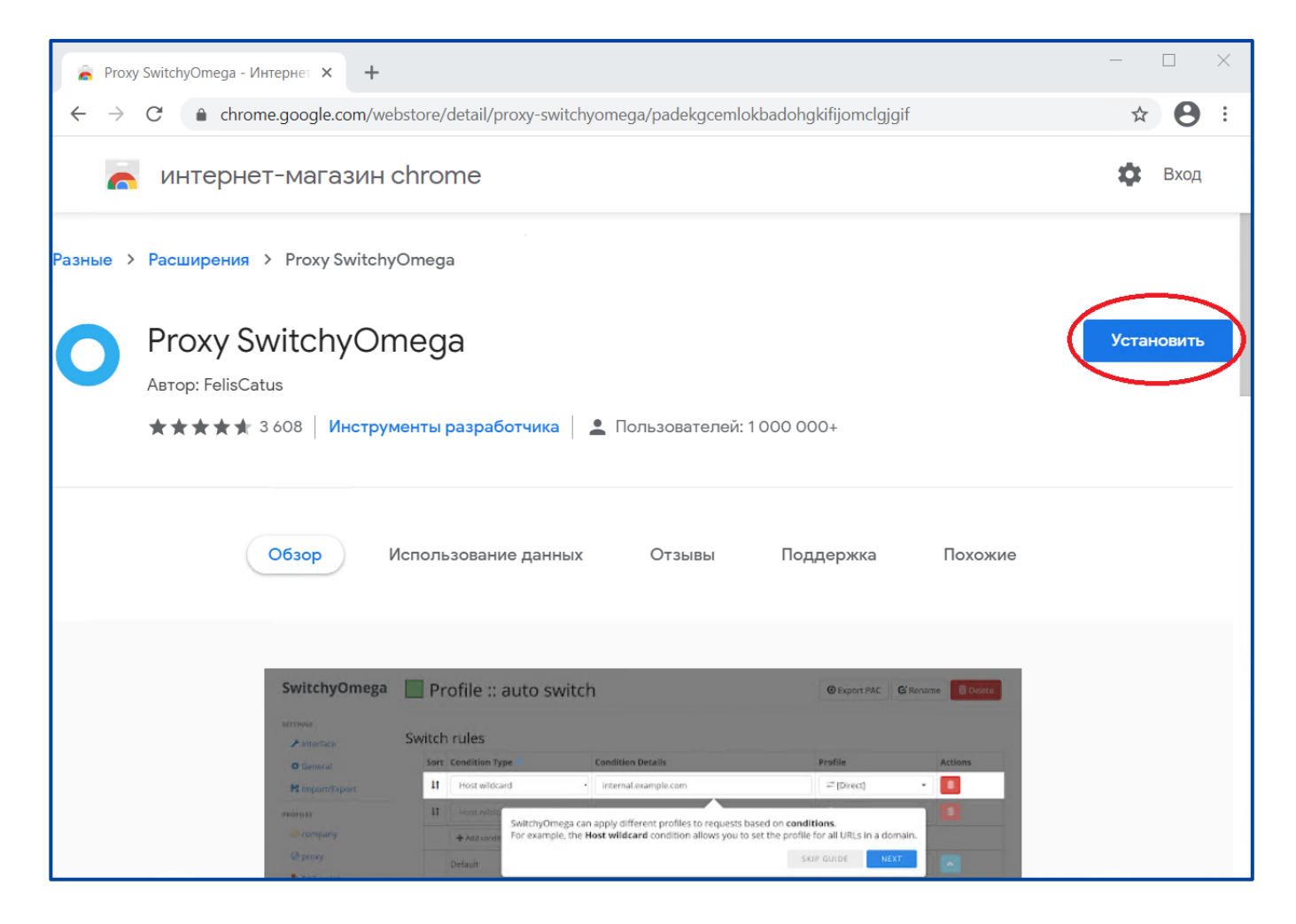

### Если Вы используете Mozilla Firefox, то перейдите по ссылке Proxy SwitchyOmega для Firefox и нажмите "Добавить в Firefox".

| 💝 Proxy SwitchyOmega – 3arpy3// 🗙 🕂                                                                   |                                                        |                                                              | - 🗆 X                         |
|----------------------------------------------------------------------------------------------------|--------------------------------------------------------|--------------------------------------------------------------|-------------------------------|
| ← → C' û 🛛 🖉 🖨 tttps://addo                                                                           | ons. <b>mozilla.org</b> /ru/firefox/addon/switchyomega | a/ 🗉 🚥 🗸 🏠                                                   | II\ ◘ © =                     |
|                                                                                                    | Мастерская расширений С                                | Центр разработчика 2 Зарегистри                              | ироваться или войти           |
| Firefox Browser<br>ADD-ONS Official Pace                                                              | <mark>:ширения</mark> Темы Больше v                    | <b>Q</b> Поиск дополнений                                    | ÷                             |
| 0                                                                                                    |                                                        | <b>41 056 <u>429</u></b><br>Пользоват <u>Отзывов</u><br>елей | <b>* * * * *</b><br>4,7 звезд |
| Proxy SwitchyOm                                                                                       | ega                                                    | 5 🔶                                                          | 365                           |
|                                                                                                    | C34                                                    | 4 🚖 📒                                                        | 34                            |
| от пользователь Fire                                                                                  | IOX 12962115                                           | 3 🔶                                                          | <u>14</u>                     |
|                                                                                                    |                                                        | 2 🔶                                                          | 4                             |
| Manage and switch between multiple proxie<br>quickly & easily.                                        | s + Добавить в Firefox                                 | 1 📩 📘                                                        | 12                            |
| Моzilla не осуществляет активного контрол<br>Убедитесь, что вы доверяете ему, перед уста<br>Подробнее | я за безопасностью этого дополнения.<br>ановкой.       |                                                              |                               |
|                                                                                                    |                                                        |                                                              |                               |
| Оцените работу расширения                                                                             | Скриншоты                                              |                                                              |                               |
| Как вы оцениваете <b>Proxv SwitchvOmega</b> ?                                                         |                                                        |                                                              |                               |

### 2. В запросе на разрешение установки нажмите "Установить расширение".

| 🚡 Proxy SwitchyOmega - Интернет 🗙 🕂                                                    | - 🗆 X    |
|----------------------------------------------------------------------------------------|----------|
| C hrome.google.com/webstore/detail/proxy-switchyomega/padekgcemlokbadohgkifijomclgjgif | ☆ 😫 :    |
| интернет-магазин О Установить "Proxy SwitchyOmega"?                                    | 🔅 Вход   |
| Разрешения:                                                                            |          |
| Разные > Расширения > Proxy Switch                                                     |          |
| Установить расширение Отмена                                                           |          |
|                                                                                        | Проверка |
| Автор: FelisCatus                                                                      |          |
| ★★★★ 3 608 Инструменты разработчика 💄 Пользователей: 1 000 000+                        |          |
|                                                                                        |          |

#### В Mozilla Firefox нажмите "Добавить".

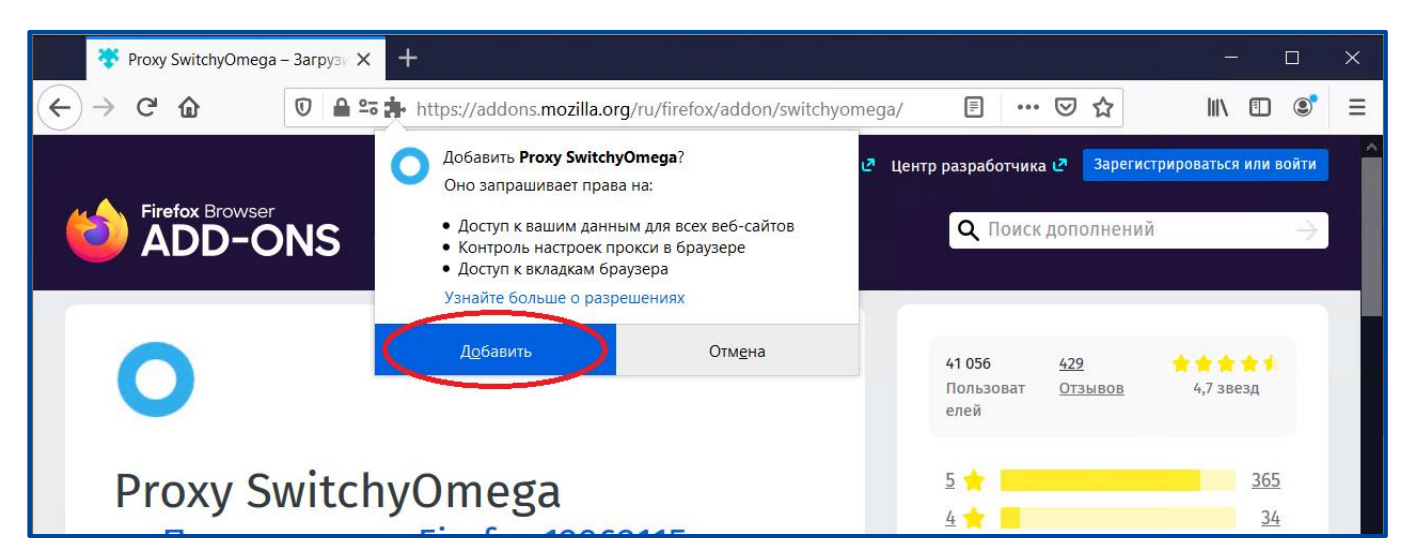

3. Закройте окно приветствия, нажав "Skip guide", перейдите к настройкам прокси, нажав ссылку "proxy" слева, под заголовком "PROFILES".

| 🧴 Proxy SwitchyOmega - Интернет                          | × O SwitchyOmega Options × + ×                                                                                                    |
|----------------------------------------------------------|----------------------------------------------------------------------------------------------------|
| $\leftrightarrow \rightarrow \mathbf{C}$ (* Proxy Switch | nyOmega   chrome-extension://padekgcemlokbadohgkifijomclgjgif/options.html#!/about 🔹 😭 🛪 😫 🗄                                                                                                    |
| SwitchyOmega                                             | Welcome to SwitchyOmega                                                                                                    |
| SETTINGS<br>Interface  General                           | You have successfully installed SwitchyOmega, the ultimate proxy switcher.<br>Please tell SwitchyOmega about your proxies through the options page. Let's see how.                                                                                                    |
| PROFILES                                                 | Skip guide Next                                                                                                    |
| (e proxy                                                 | SwitchyOmega does not provide provide provide, vPNs, or other network services.                                                                                                    |
| <ul> <li>Auto switch</li> <li>New profile</li> </ul>     | Other questions? Need help with using SwitchyOmega? Please see our FAQ.                                                                                                    |
| ACTIONS                                                  |                                                                                                    |
| O Apply changes                                          |                                                                                                    |
| Discard changes                                          | SwitchyOmega<br>Copyright 2012-2017 The SwitchyOmega Authors. All rights reserved.<br>SwitchyOmega is free software licensed under GNU General Public License Version 3 or later.<br>SwitchyOmega is made possible by the SwitchyOmega open source project and other open source software. |

4. На экране настройки профиля "proxy" убедитесь, что заданы следующие значения параметров:

- Protocol: HTTPS
- Server: proxy.bmstu.ru
- Port: 8080
- Bypass List:

127.0.0.1 ::1 Localhost proxy.bmstu.ru

#### Нажмите Apply changes слева для сохранения изменений.

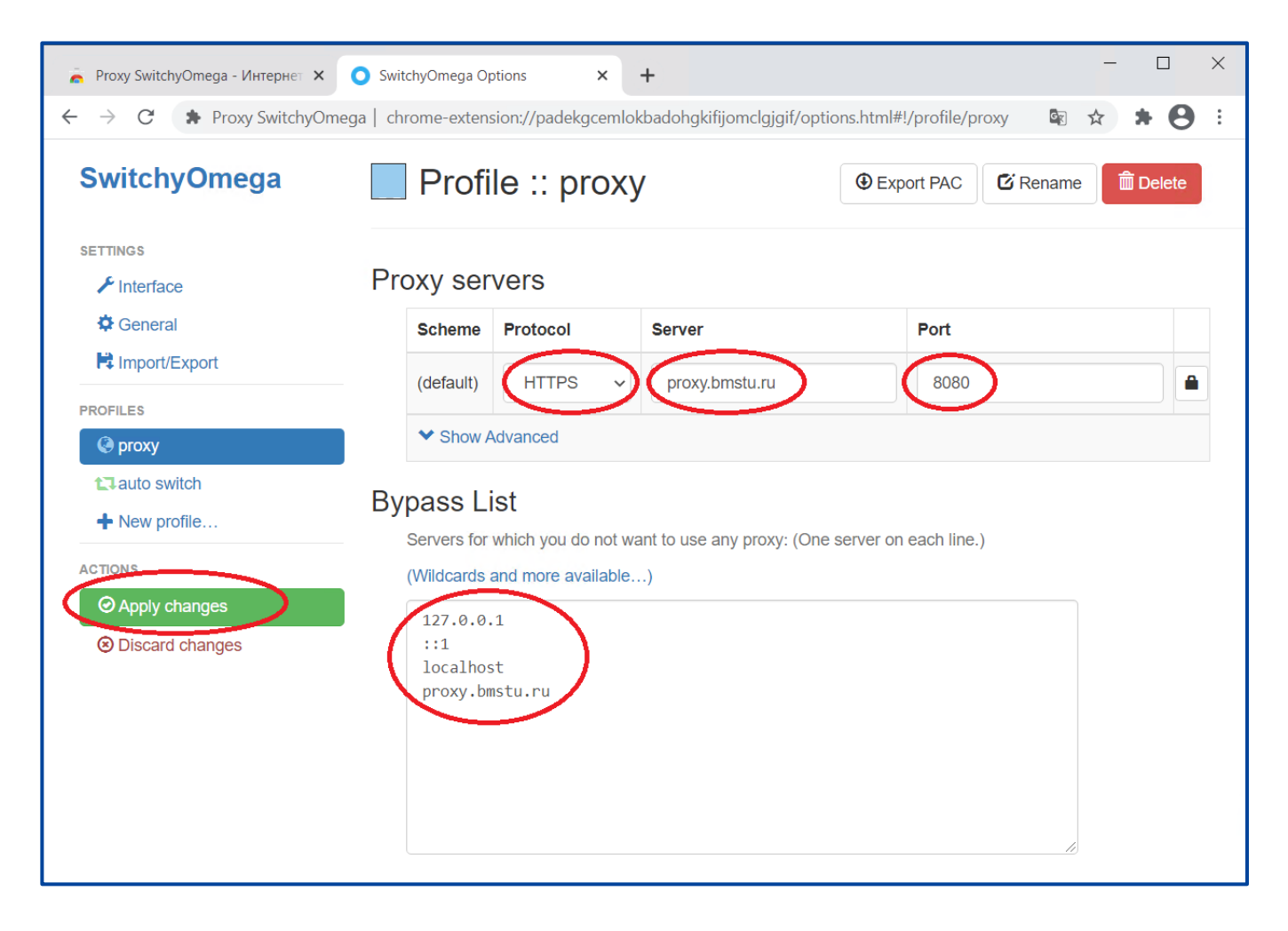

5. Убедитесь, что иконка Proxy SwitchyOmega отображается на панели инструментов Google Chrome. Если иконка не отображается, нажмите на иконку расширений и активируйте **#** "булавку" для Proxy SwitchyOmega.

| В | Mozilla | <b>Firefox</b> | иконка | появится | автоматически. |
|---|---------|----------------|--------|----------|----------------|
|---|---------|----------------|--------|----------|----------------|

| 🦱 Proxy SwitchyOmega - Интернет 🗙 🕻 | SwitchyOmega Options X                                                                                                    | +                    | – 🗆 X                                                                                              |  |  |
|-------------------------------------|----------------------------------------------------------------------------------------------------|----------------------|----------------------------------------------------------------------------------------------------|--|--|
| ← → C                               | a   chrome-extension://padekgceml                                                                                                 | okbadohgkifijomclgj  | jgif/options.html#!/profile/p 🖻 🖈 🔿 🎓 🗄                                                            |  |  |
| SwitchyOmega                        | Profile :: prox                                                                                                    | y                    | Расширения<br>Расширения, которым не требуется доступ<br>Расширения, которым не требуется доаво на |  |  |
| SETTINGS                            | Proxy servers                                                                                                    |                      | просмотр и изменение информации на этом сайте<br>Proxy SwitchyOmega                                |  |  |
| General                             | Scheme Protocol                                                                                                    | Server               | 🔅 Управление расширениями                                                                          |  |  |
| PROFILES                            | (default) HTTPS ~                                                                                                    | proxy.bmstu.ru       | 8080                                                                                               |  |  |
| left proxy                          | ✤ Show Advanced                                                                                                    |                      |                                                                                                    |  |  |
| tl auto switch                      | Bypass List<br>Servers for which you do not w<br>(Wildcards and more available<br>127.0.0.1<br>::1<br>localhost<br>proxy.bmstu.ru | want to use any prox | ty: (One server on each line.)                                                                     |  |  |

6. Расширение Proxy SwitchyOmega установлено. Оно позволит Вам подключаться к интернет-ресурсам через прокси-сервер Университета при активации профиля "proxy". Для этого нажмите на иконку расширения и в выпадающем блоке нажмите профиль "proxy". Иконка расширения поменяет цвет на голубой. Подключение через прокси-сервер активировано.

| 🚡 Proxy SwitchyOmega - Интернет 🗙 💽 | SwitchyOmega Options X       | +                                     |                                                                                                    | - |        | × |
|-------------------------------------|------------------------------|---------------------------------------|----------------------------------------------------------------------------------------------------|---|--------|---|
| ← → C 🛊 Proxy SwitchyOmega          | chrome-extension://padekgcem | lokbadohgkifijomclgjgif/options.html# | !/profile/p 🗟 🕁                                                                                                    | 0 | * 0    | : |
| Curitalus Oraș ana                  |                              |                                       | (Direct]                                                                                                    | • |        |   |
| SwitchyOmega                        | Profile :: prox              | <b>⊕</b> Exp                          | or 🖰 [System Proxy]                                                                                                    |   | Delete |   |
| SETTINGS                            |                              | (                                     | Image: Proxy in the second second |   |        |   |
| Interface                           | Proxy servers                |                                       | auto switch                                                                                                    |   |        |   |
| 🛱 General                           | Scheme Protocol              | Server                                | 🖌 Options                                                                                                    |   |        |   |
| Lanost/Export                       |                              |                                       |                                                                                                    |   |        | _ |

7. Перейдите на нужный Вам интернет-ресурс, например, <u>https://library.bmstu.ru</u>. Появится запрос имени пользователя и пароля для подключения через прокси-сервер университета. Введите данные Вашей почтовой учетной записи.

| Proxy SwitchyOmega - Chrome V X O SwitchyOmega Options X O https://library.bmstu.ru X +                                      |               |
|----------------------------------------------------------------------------------------------------|---------------|
| $\leftrightarrow \rightarrow C$ G Search Google or type a URL                                                                | ) 🔓 \star 🔂 🗄 |
| Sign in<br>The proxy.https://proxy.bmstu.rus8080 requires a username and password.<br>Username<br>Password<br>Sign in Cancel |               |

8. Вы подключились к интернет-сайту библиотеки через прокси-сервер Университета. Теперь в разделе <u>«Информационные ресурсы»</u> можно перейти на любой ресурс из числа доступных по подписке библиотеки вуза или по национальной подписке.

| 🖫 Библиотеся МПУ им. Н. 3. Б.: Х 🛛 +                                                                                  |   |           |
|----------------------------------------------------------------------------------------------------|---|-----------|
| $\leftarrow \rightarrow \circ \circ$ $\bigcirc \circ \circ$ $\land https://toray.bmsturu$                             | ជ | ⊚ 🧎 📕 O ≡ |
| 🕀 Авилбилеты 🛞 Главная стринкца Ян 🗅 Серинси Яндекса 💊 Начальная страница                                             |   |           |
| БИБЛИОТЕКА<br>Тичный кабинет<br>МГТУ ИМ. Н. Э. БАУМАНА<br>О библиотеке ч Каталоги ч Обучающимся ч Авторам ч Сервисы ч |   | Â         |
| Веедите ключевое слово для поиска в каталогах библиотеки С поиск                                                      |   |           |
| Расширенный поиск по каталогам 🕐 Единый поиск по ресурсам в Ebsco Discovery Services ⊘                                |   |           |
| Информационные ресурсы<br>Польотекстовые и рефератизеные БД<br>Печатные издания<br>Издательство МГТУ Н. Э. Баумана    |   |           |

### 9. Например, перейдя на ресурс IEEE Explore, Вы увидите сообщение о том, что доступ предоставлен МГТУ им. Н.Э. Баумана.

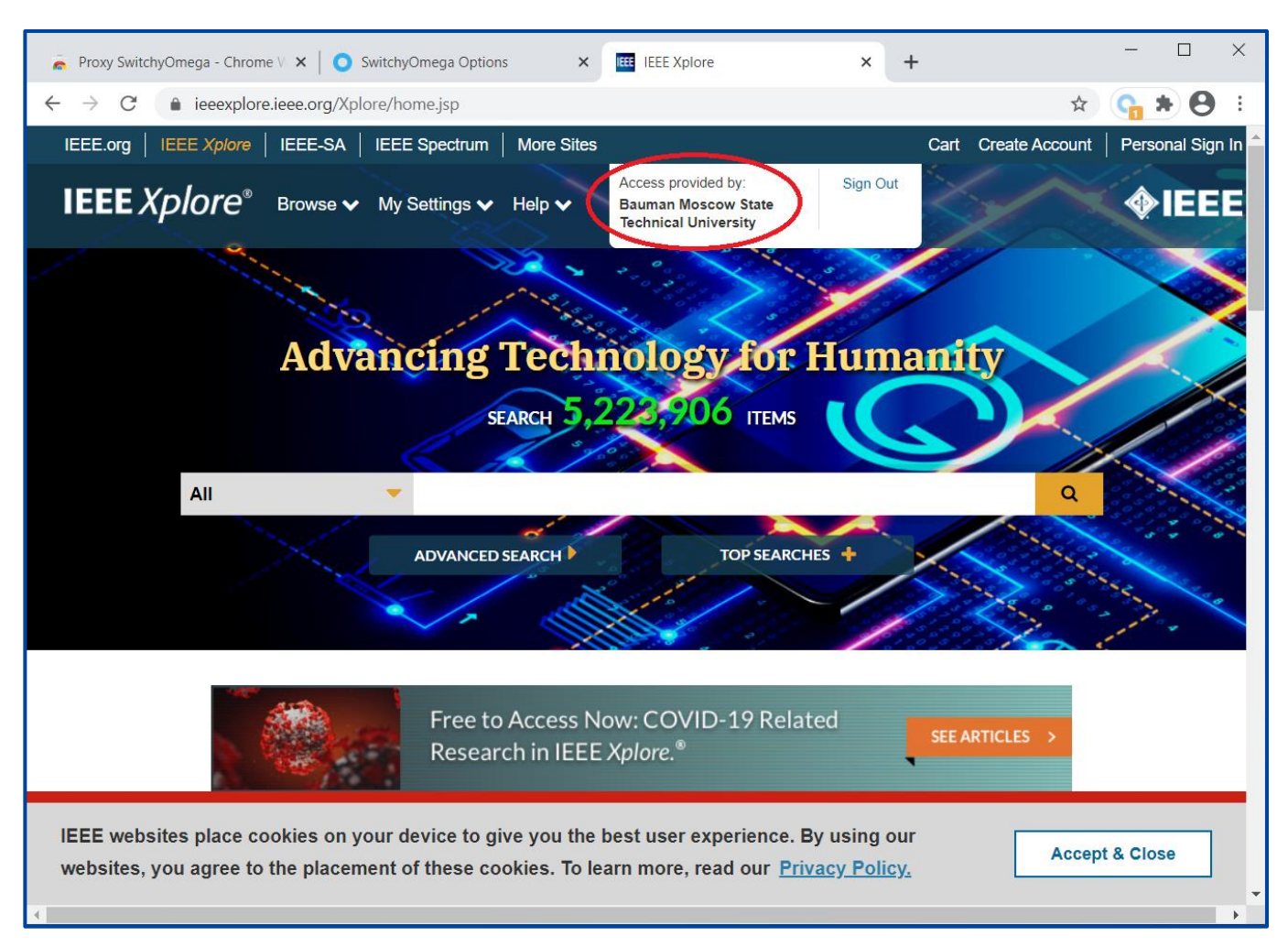

**10.** После окончания работы с ресурсами необходимо деактивировать подключение через прокси-сервер Университета: для этого нажмите на иконку расширения Proxy SwitchyOmega и выберите профиль "[Direct]".

| 🖫 Библиотека МПТУ им. Н. 3. Б. у. Х 🕴 +                                                                                                    |   |                                                                                                    |
|----------------------------------------------------------------------------------------------------|---|----------------------------------------------------------------------------------------------------|
| ← → ♂ @ O A http://braybmsturu                                                                                                    | 습 | 💿 🎽 📕 💽 =                                                                                                |
| 🕀 Ланибилети 🔀 Главная страноца Ли 🗅 Серанска Лидекса 💊 Начальная страноца                                                                           |   | 🛱 (Direct)                                                                                               |
| БИБЛИОТЕКА<br>Тичный кабинет<br>МГТУ ИМ. Н. Э. БАУМАНА<br>О библиотеке ч Каталоги ч Обучающимся ч Авторам ч Сервисы ч                                |   | System (not using any prox)     O (System)     transv     transv     transv     brostu ru -     Poptions |
| Веедите ключевое слово для поиска в каталогах библиотеки<br>Расширенный поиск по каталоган () Единый поиск по ресурсам в Ebsco Discovery Services () |   |                                                                                                    |

**11.** Иконка расширения Proxy SwitchyOmega изменит цвет на серый, значит подключение через прокси-сервер деактивировано.

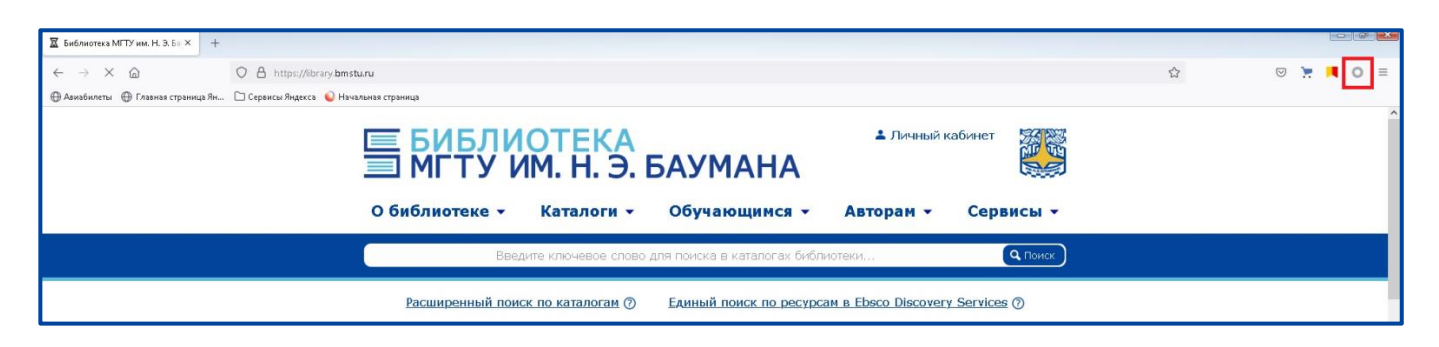